PAN: 301862859

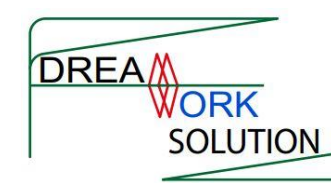

## **DreamWork Solution**

## "Guidelines for Operating Seed Balance Management System"

## **Guideline for Consumer**

Suppliers

Home

If you are consumer and willing to demand the seed required for you or your company / organization / farmer's group. You can simply click the consumer registration.

The registration form is as below:

Contact

## Consumer Registration Application Form

Seed Quality Control Centre National Seed Balance Sheet

| Organization *                                                                              | District                  |
|---------------------------------------------------------------------------------------------|---------------------------|
|                                                                                             | - None - •                |
| Head of Organization                                                                        | Organization type *       |
|                                                                                             | Company                   |
| Contact Number (Head)                                                                       | Cooperatives              |
|                                                                                             | Firm                      |
|                                                                                             | Group                     |
| Contact number (Office)                                                                     | Organization ov/nership * |
|                                                                                             | Government                |
| Contact Person (Name)                                                                       | Individual                |
|                                                                                             | O Public                  |
| Contact Person Mobile                                                                       | Semi Government           |
|                                                                                             |                           |
| Total Seed Production Area (Hectare)                                                        |                           |
|                                                                                             |                           |
| Total Annual Seed Production (Metric Ton)                                                   |                           |
|                                                                                             |                           |
|                                                                                             |                           |
| Submit Application                                                                          |                           |
|                                                                                             | kama hu Adantiwahamar ann |
| Premium Drupat I                                                                            | neme of Auspervernes.com  |
| Once you get the registration. SOCC Manager will go thoroughly to your application and will |                           |
| provide you user id and password after the verification                                     |                           |
| provide jour user la ana passifiera alter the formedation.                                  |                           |
| With the user id and password, you can login.                                               |                           |
|                                                                                             |                           |

Here is the example of ssscompany who is login as consumer.

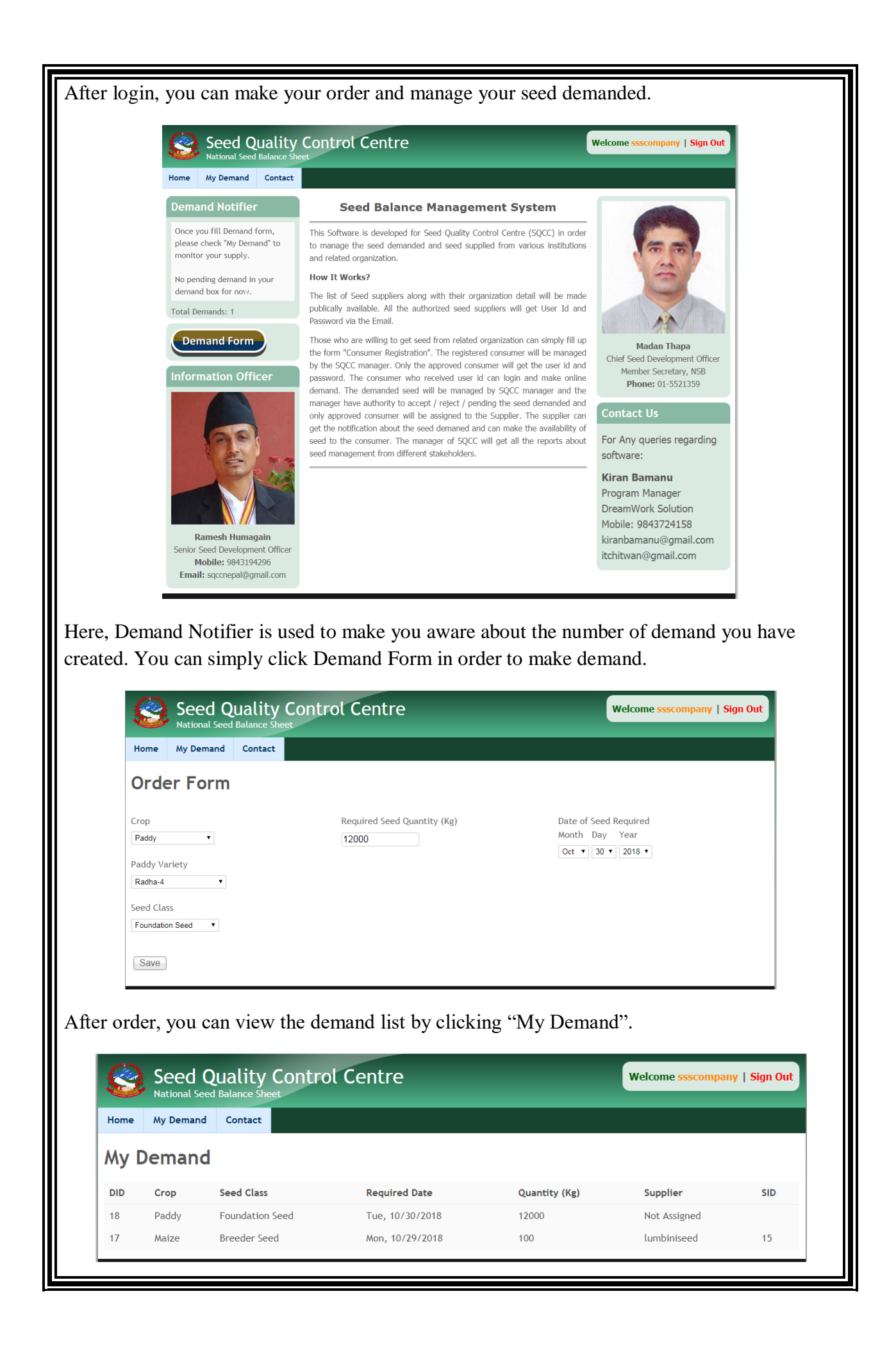

The on your demand, SQCC Manager will work out and will assign you the supplier from where you can get the demanded seed. Here Maize seed has been assigned to Lumbini seed and you can contact the company. Paddy seed has not been assigned yet, SQCC will assign the seed later.

For Details:

Kiran Bamanu

Program Manager

DreamWork Solution

kiranbamanu@gmail.com

www.dreamworknetwork.com

9843724158